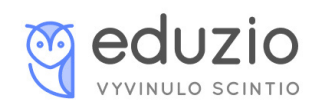

## Jak si zakoupit přijímačky nanečisto?

 Na stránkách <u>eduzio.com</u> v sekci TESTY, je možné si vyfiltrovat požadovaný typ testu, město a konkrétní školu. Pro naše účely si vyfiltrujeme typ testu - přijímačky nanečisto.

|                                                                             |                          | Testy Kontakt                 | Přihlásit / Registrovat 🦕 MUDRstart.cz |  |
|-----------------------------------------------------------------------------|--------------------------|-------------------------------|----------------------------------------|--|
| Předmět<br>Vyberte předmět ×<br>Hodat                                       | Město<br>Vyberte město + | <b>Škola</b><br>Vyberte školu | +                                      |  |
| Coenie<br>Pysia<br>Vice Pysia<br>Soutumiy test (bio, chem, fyz)<br>Wedshopy |                          |                               |                                        |  |

2) Zvolíme si požadovaný test a klikneme na: "Koupit test".

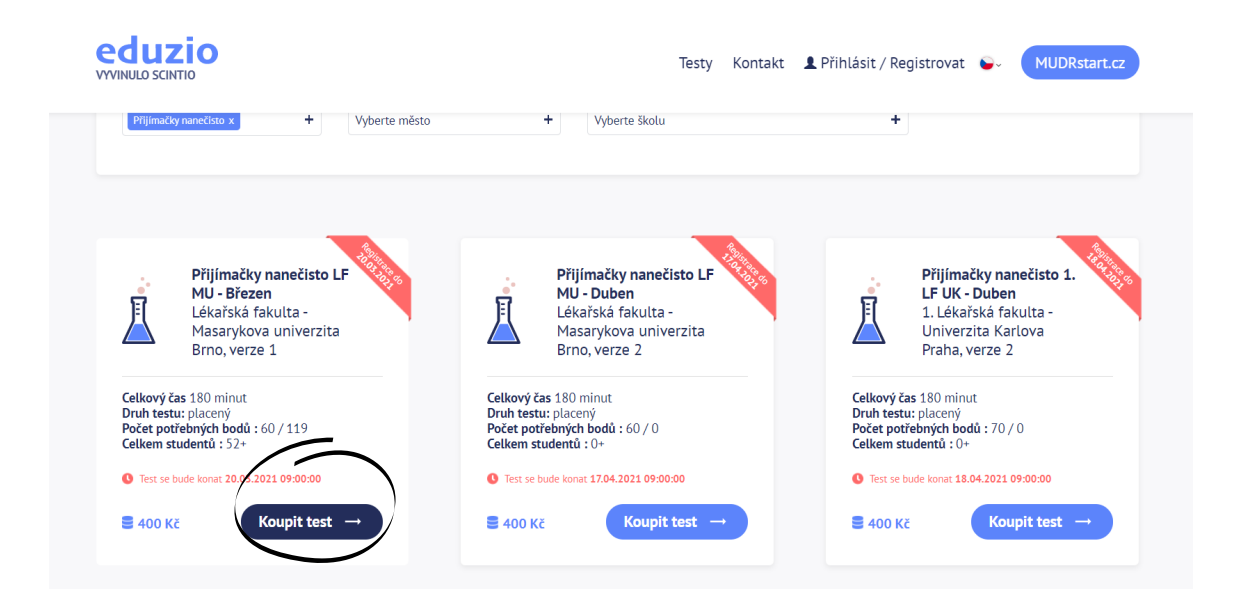

 Zobrazí si Vám odpočet času do požadovaného testu a níže formulář, který je nutné vyplnit.

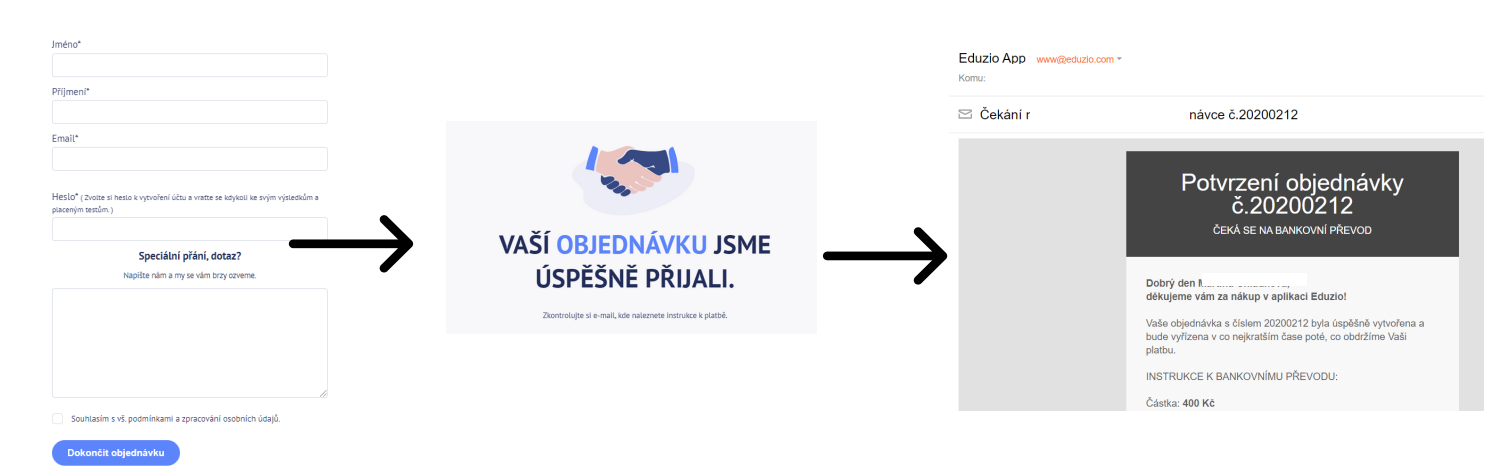

 Po vyplnění objednávky Vám přijde na uvedený e-mail potvrzení objednávky s informace o platbě.

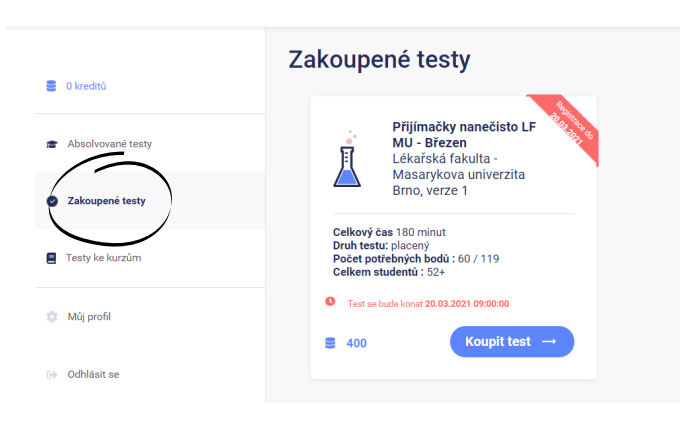

5) Všechny objednané testy si můžete zobrazit v kolonce Zakoupené testy.

## Jak si spustit přijímačky nanečisto a hodnocení testu?

1) V kolonce Zakoupené testy vyberete příslušný test a kliknete na:

"Spusť test".

(popřípadě se může stát, že se zde objeví koupit test, přesto na tlačítko klikněte)

 V novém okně se objeví informace o testu a možnost "Spustit test", na kterou klikněte.

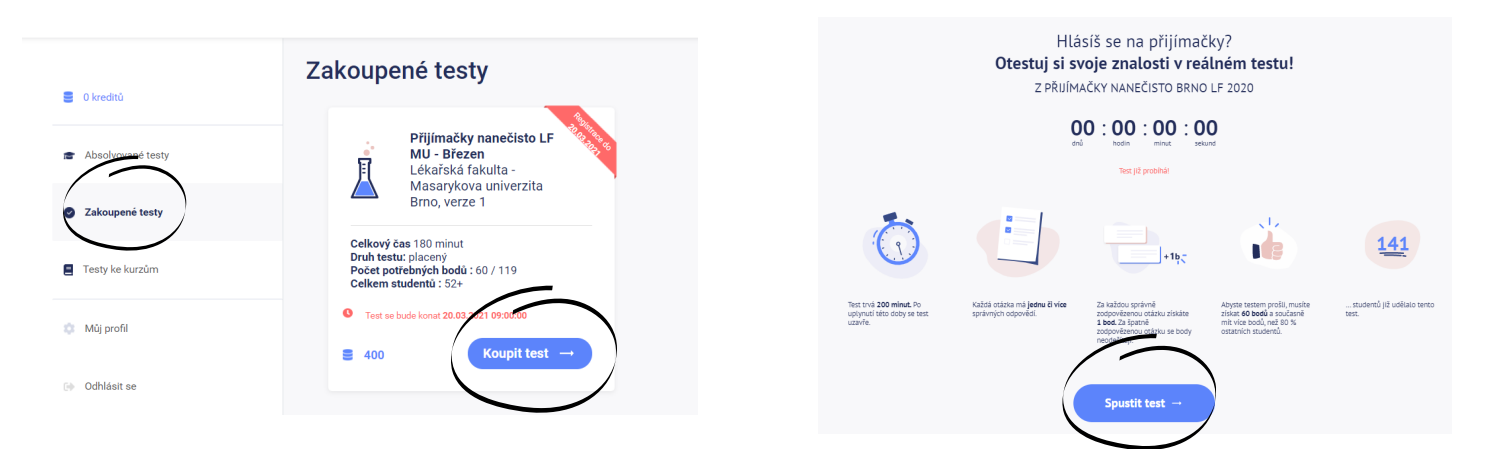

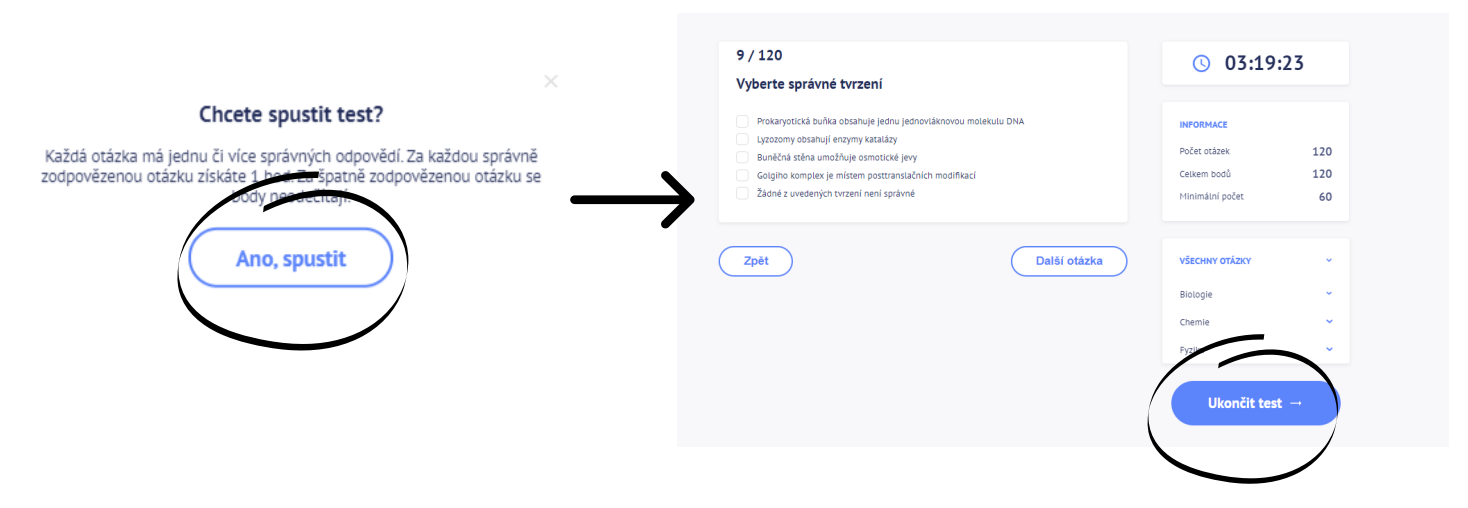

3) Po kliknutí na: Ano, spustit, se spustí test. Jakmile budete mít test vypracovaný klikněte na: "Ukončit test".

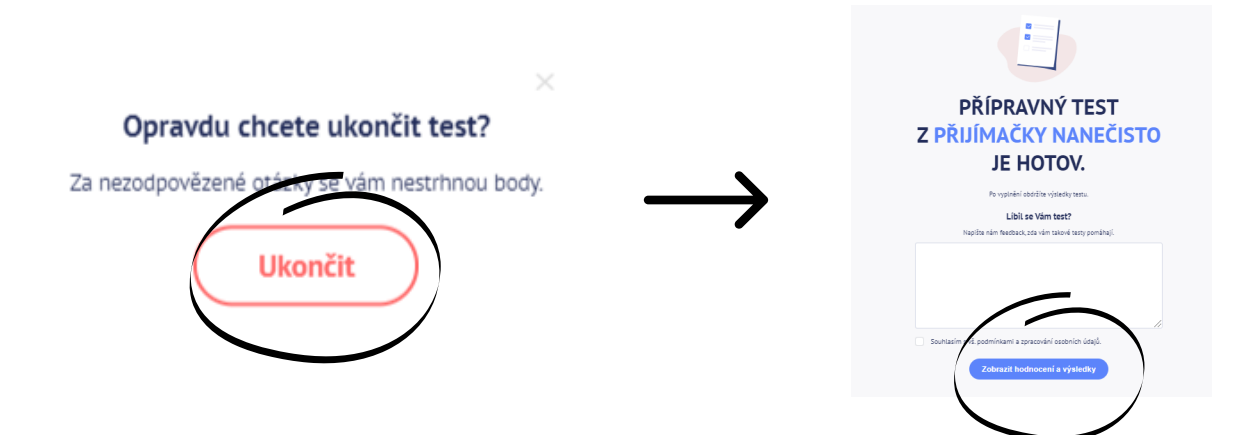

 Opět se zobrazí potvrzení o ukončení testu, po jeho odkliknutí se zobrazí zpětná vazba na test a možnost zobrazit hodnocení.

|                                                                                                    | a 0 kreditů                         | Absolvované testy<br>Nahlédnéte detaliné na vadé již absolvované testy.                                 |  |
|----------------------------------------------------------------------------------------------------|-------------------------------------|----------------------------------------------------------------------------------------------------|--|
| NEPŘIJAT                                                                                                    | 🞓 Absolvované testy                 | Percentil Aktuální<br>Předmět 11 Škola 11 Město 11 Body 11 snanovaruje 11 percentil 11 Datum 11 Stav 11 |  |
|                                                                                                    | <ul> <li>Zakoupené testy</li> </ul> | Příjímačky příjímačky naméčisto Brno, verze 5 8.96 % 9.63 % 16.04.2021 NBPRLAT 🖂 naměčisto 2020 1       |  |
| 5/120 8.96%                                                                                                    | Testy ke kurzům                     | Zobrazeno 1 až 1 z 1 položek Předchodí 1 Dalili                                                         |  |
| Počet získaných bodů Percantil                                                                                                    | 🏩 Múj profil                        |                                                                                                    |  |
| Torcia parametal by longerial and<br>Walking works and paramin<br>Walking works and grantin<br>newychasty. Finding parametal<br>Visiti dami wykatego zawatwal<br>tami markatau | ତ∳ Odhlásit se                      |                                                                                                    |  |
|                                                                                                    |                                     |                                                                                                    |  |

5) Zobrazí se vám kompletní vyhodnocení testu a jeho metriky. Toto hodnocení je možné najít i ve Vašem profilu v kolonce Absolvované testy. Po kliknutí na daný test se zobrazí i jednotlivé otázky.